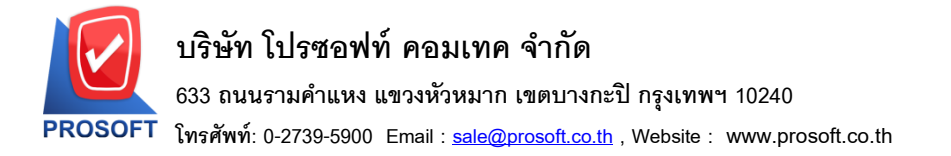

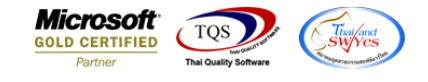

## ระบบ Enterprire Manager

≽ งอเพิ่ม column เงื่อนไขการวางบิลในรายงานรายละเอียคลูกค้า

1.เข้าที่ระบบ Enterprire Manager > AR Setup> กำหนดรหัสลูกหนึ่

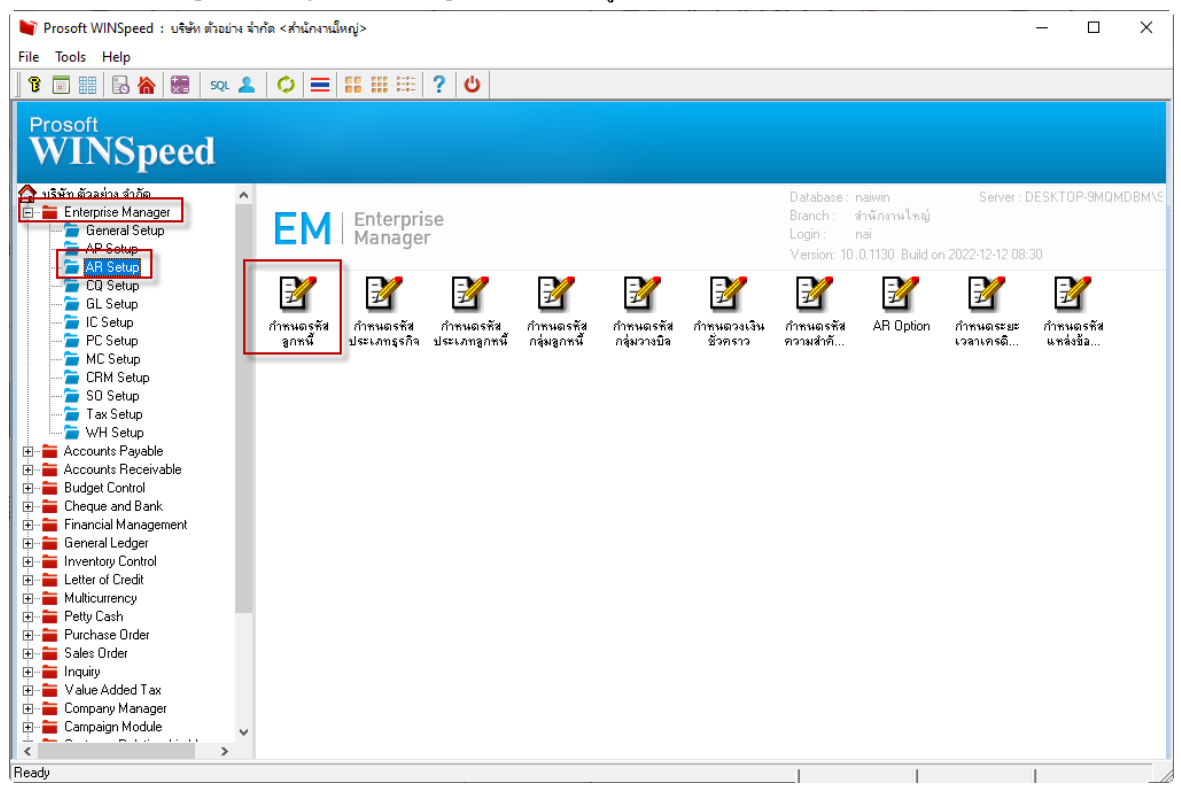

## 2.กด Preview

| 🔰 กำหนดรหัสลูกด้า                                   |                      |            |                            | _           |  |
|-----------------------------------------------------|----------------------|------------|----------------------------|-------------|--|
| รหัสลูกค้า                                          |                      | ชื่อลูกค้า |                            |             |  |
| รหัสลูกค้า                                          | <b></b>              | คำนำหน้า   |                            | 🗌 🔲 On Hold |  |
| ชื่อลูกค้า                                          |                      |            |                            |             |  |
| ชื่อลูกค้า (Eng)                                    |                      |            |                            | 🔲 Inactive  |  |
| ชื่อลูกค้า (ออกบิล)                                 |                      |            |                            |             |  |
| Short Name                                          |                      |            |                            |             |  |
| ที่อยู่ ภพ.20                                       |                      |            |                            |             |  |
| ที่อยู่                                             |                      |            |                            |             |  |
|                                                     |                      |            |                            |             |  |
| แชวง/ตำบล                                           |                      |            | เซต/ลำเภอ                  |             |  |
| จิงหวิด                                             |                      |            | รหัสไปรษณีย์               |             |  |
| ที่อยู่ที่ติดต่อ                                    | (ตามที่อยู่ ภพ.20 🔀) |            |                            |             |  |
| ที่อยู่                                             |                      |            |                            |             |  |
|                                                     |                      |            | 1.0                        |             |  |
| แขวง/ตาบล                                           |                      |            | เขต/อาเภอ                  |             |  |
| จงหวด                                               |                      |            | รหลเบรษณะย                 |             |  |
| เทรศพท                                              | ต่อ                  |            | แฟกซ                       |             |  |
| E-mail                                              |                      |            | Homepage                   |             |  |
| 🔂 Address 🛛 😭 Det                                   | ail 🖓 Credit         | 🚔 General  | 🚇 Contact/Client 📲 Account | Branch      |  |
| 👮 Sale 🛛 🙀 Ship                                     | pment 🛛 📉 Map        | 📲 Define   | Description                |             |  |
| New 🗐 Save 🗙 Delete 🖳 Find 🗐 Copy 💽 Preview 💵 Close |                      |            |                            |             |  |

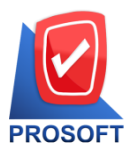

## บริษัท โปรซอฟท์ คอมเทค จำกัด

633 ถนนรามคำแหง แขวงหัวหมาก เขตบางกะปิ กรุงเทพฯ 10240

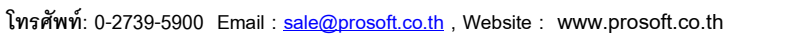

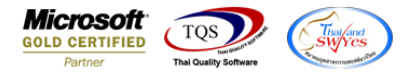

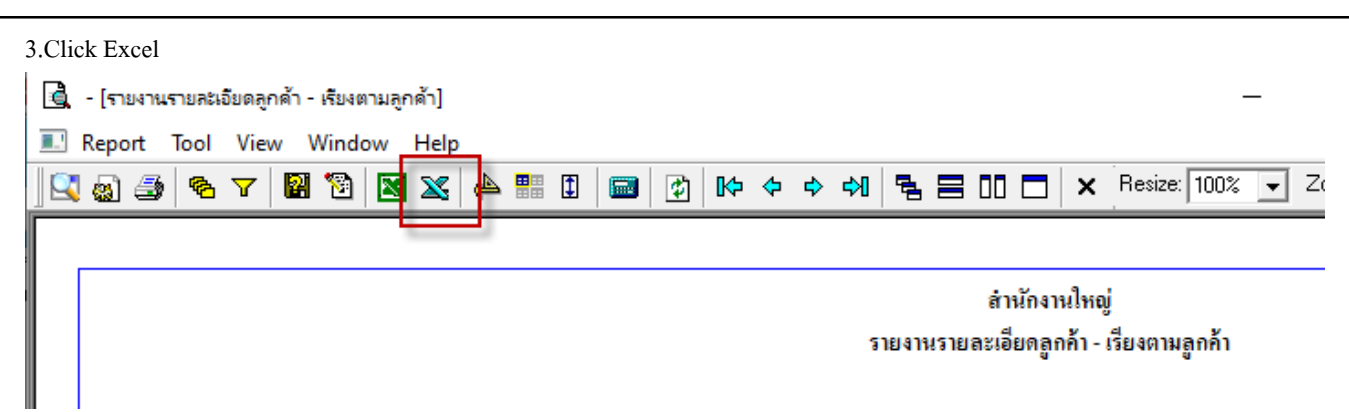

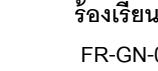